## ALAPADATOK

| Szerző                  | Tusorné Fekete Éva                                                                                                    |  |  |
|-------------------------|----------------------------------------------------------------------------------------------------|--|--|
| Célcsoport (korosztály) | 7. évfolyam (Digitális kultúra óra)                                                                                                    |  |  |
| Тема                    | Kommunikáció a microbitek között                                                                                                    |  |  |
| Fejlesztés fókusza      | Logikai képesség, összefüggés-kezelő képesség, kombinatív képesség,<br>konvertáló képesség, rendszerező képesség, problémamegoldó képesség                                                                                                    |  |  |
| Tantárgyi kapcsolódások | Fizika, technika, informatika                                                                                                    |  |  |
| Rövid leírás            | <ul> <li>Időtartam: 45 perc</li> <li>Munkaforma: páros</li> <li>Tanóra tartalma: microbitek közötti rádiókapcsolat létesítése: <ul> <li>üzenet küldés,</li> <li>mérések, adatok küldése, grafikus megjelenítése,</li> <li>távirányító készítése.</li> </ul> </li> <li>A tanóra az Algoritmizálás, programozás, robotika témakör része, már a microbit kezelését ismerik a tanulók, a microbit robotika tananyag megalapozása.</li> <li>Előzetes tudás: a tanulók már ismerik a <ul> <li>a microbit.org felület kezelését, menüit,</li> <li>a blokkprogramozás vezérlő eszközeit,</li> <li>a microbit eszközre való letöltés lépéseit.</li> </ul> </li> </ul> |  |  |
| Szükséges eszközök      | <ul> <li>Tananyag: <ul> <li>Okostankönyv</li> <li>Online tananyag, feladatok, segítség</li> </ul> </li> <li>Eszközök: <ul> <li>Számítógép</li> <li>Optimális, ha minden gyereknek van microbit eszköze.</li> <li>Ha nem rendelkezünk eszközökkel, akkor online szimulátort tudunk használni, akár <u>multi üzemmódban</u> is.</li> <li>Microbittel vezérelhető robot (opcionális)</li> </ul> </li> <li>Program <ul> <li>Jelenlét órán: <u>microbit osztályterem</u></li> <li>Otthon: <u>microbit.org</u></li> </ul> </li> </ul>                                                                                                    |  |  |

# ÓRAVÁZLAT

| Tevékenység leírása                                                                                                    | Megjegyzés                                                                                                    |
|----------------------------------------------------------------------------------------------------|----------------------------------------------------------------------------------------------------|
| <ol> <li>Motiválás, téma kijelölése, bemutatása (10 perc)</li> <li>Beszélgetés az eszközök között kommunikációról.         <ol> <li>Közösen megnézzük a következő videót.</li> <li>2M= 2 gép közötti kapcsolat                 adatgyűjtés, továbbítás                 irányítás</li> </ol> </li> <li>A microbitek közötti rádiókapcsolat látványos bemutatására kiválóan alkalmas egy microbittel irányított robot vezérlése. (Pl. Kitronik, Bitbot, vagy Ringitcar).</li> <li>Segítő kérdések:         <ol> <li>Milyen eszközöket láttunk a videóban?</li> <li>Hogyan kapcsolódhatnak egymáshoz?</li> </ol> </li> </ol> | A videó megnézése után<br>ötletbörze a segítő<br>kérdések mentén<br>A program a mellékletben.<br>Amennyiben nem<br>rendelkezünk robottal,<br>akkor egy rövid <u>videó</u><br>segítségével színesíthetjük<br>az órát. |
| 3. Mi az eszközök közötti kommunikáció célja?                                                                                                    |                                                                                                    |
| <ul> <li>2. Új ismeretek: rádió kapcsolat kialakításának bemutatása (5 perc)</li> <li>Tanári bemutatás</li> <li>A bemutatáshoz a MakeCode Multi Szerkesztő online portált használjuk.</li> <li>A felületen létre hozzuk az adó és a vevő programját.</li> </ul>                                                                                                    | A tananyag megtalálható<br>az <u>Okostankönyvben</u> .<br>Tanári bemutatás<br>kivetítőn.                                                                                                    |
| találjuk.                                                                                                    |                                                                                                    |

Két vagy több micro:bit akkor tud kommunikálni egymással, ha azonos rádiócsoportba tartoznak, amelyet egy számmal jelölünk.

A csoport számát az itt látható blokk segítségével tudjuk beállítani.

| 💼   🗅 7. évf.   Weores e-tananyagok 🛛 🗙   🖏 Informatika 7. évfolyam - Micros 🗙 🕼 MakeCode | Multi Szerkesztő 🛛 🗙 🕇 + 👘 🗆 🗆 🗡            |
|-------------------------------------------------------------------------------------------|---------------------------------------------|
| $\leftarrow$ $\rightarrow$ C $\textcircled{b}$ https://makecode.com/multi/#               | A 9 to 10 🖷 🚇                               |
|                                                                                           |                                             |
|                                                                                           |                                             |
| Inditation Alapok Inditation Alandéen                                                     | Alanok indításkor állandóan                 |
| Bernenet     Fidió: csoport legyen                                                        | O Bemenet                                   |
| Q Zene                                                                                    | Q Zene                                      |
| Led                                                                                       | • Led • • • • • • • • • • • • • • • • • • • |
| all Rádió                                                                                 | all Rédió                                   |
| ••• továbblak                                                                             | ••• továbblak                               |
| C' Ciklusok                                                                               |                                             |
| 🔀 Feltételek 👻                                                                            | X Feltételek V                              |
| B Adó B O P O O                                                                           | B Vevő B.O                                  |

Szám, illetve szöveg küldéséhez az itt látható blokkokat használhatjuk.

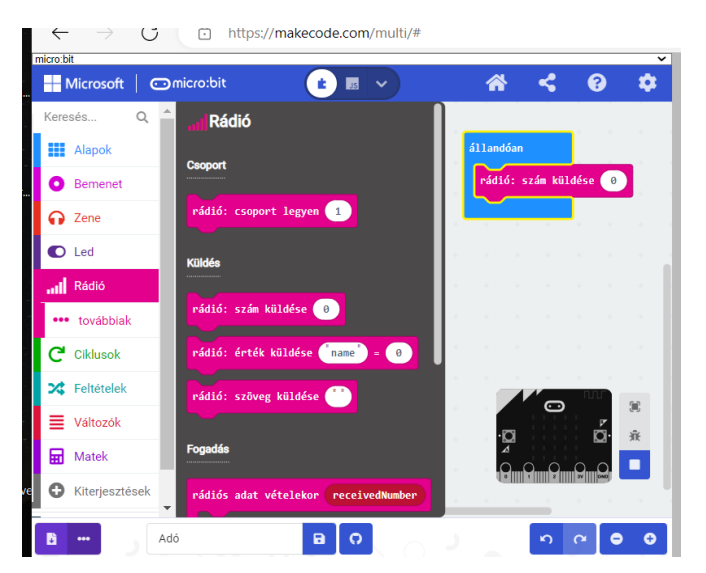

Az ADÓ programban küldhetünk numerikus (szám) adatokat, ami lehet konstans pl. egy kód, de lehet mért érték is, amelyet a microbit szenzorai érzékelnek (hőmérséklet, fényerő, stb.- ezeket a Bemenet kategóriában találjuk)

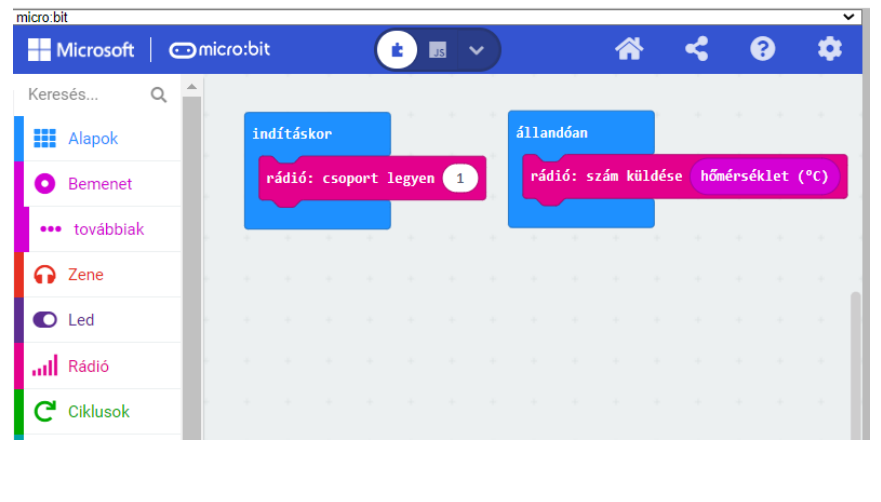

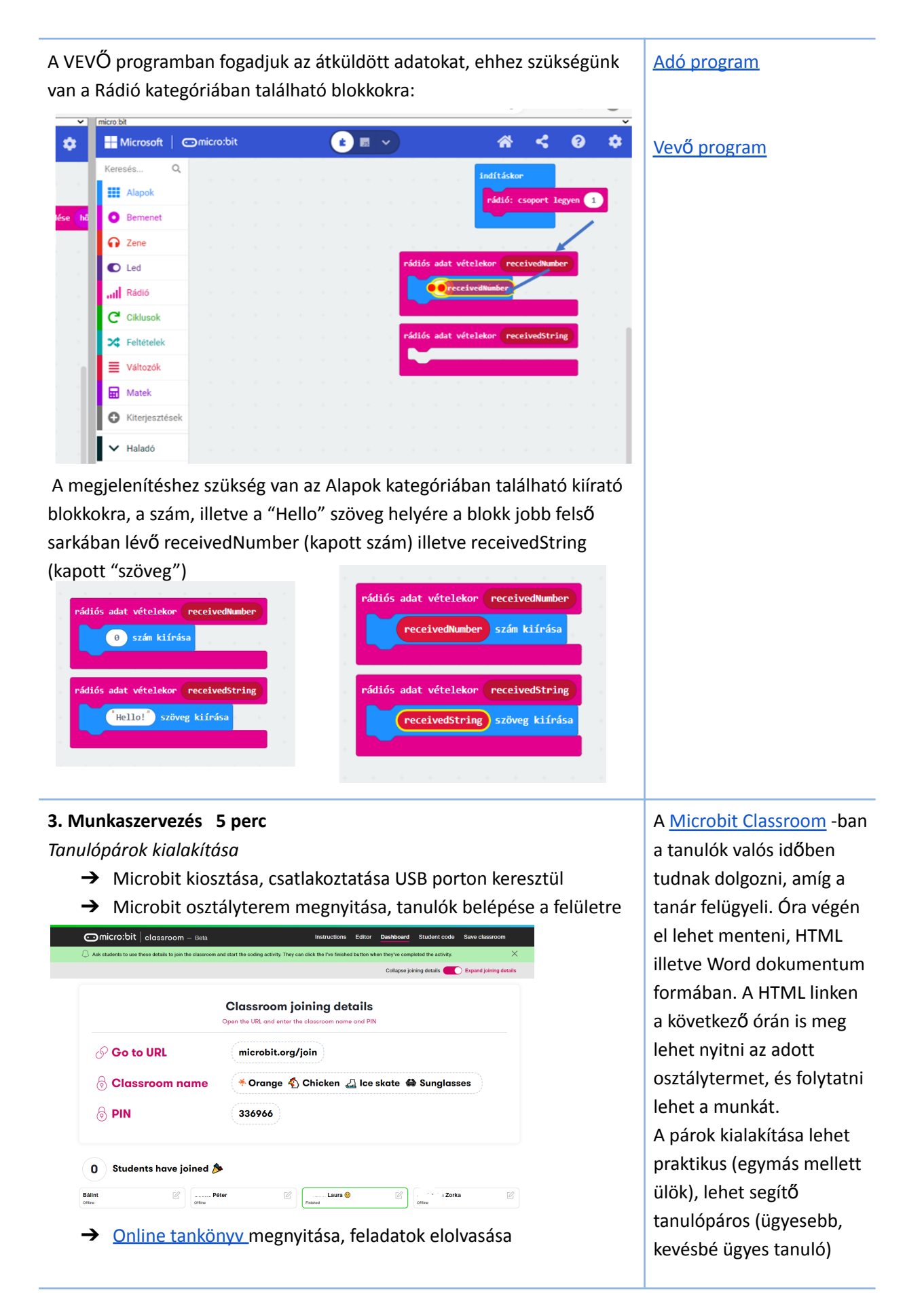

#### 4. Programozás feladatok 20 perc

Mindkét gyerek állítsa be a közös rádiószámot.

- Az egyik gyerek az ADÓ, a feladat egy egyszerű program megírása, amellyel számot vagy üzenetet küld a másik mikrobitnek!
- A másik gyerek a VEVŐ, ő írja meg azt a programot, amely kapja az üzenetet.
- Próbálják ki a microbiten is!

#### Feladatok:

# 1. feladat -hŐmérséklet érzékelés

#### ADÓ:

Az A gomb lenyomásakor mérje a microbit a fényerősség értékét, és "fok" szöveggel együtt küldje el a vevőnek.

### VEVŐ:

Fogadja az értéket és a szöveget, jelenítse meg a kijelzőn.

#### Megoldás

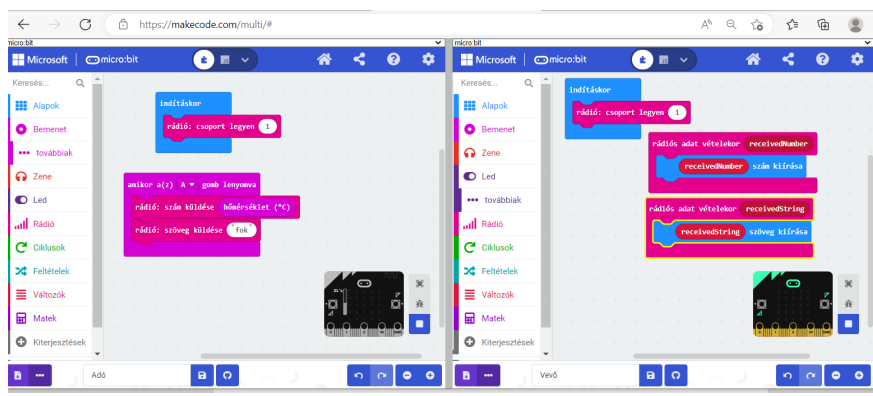

A párok egyezzenek meg a rádió csoport számában, minden párosnak más-más lehet (1-255-ig)

A feladatok beépíthetők egy SMART projektbe is: az ADÓ microbit a szenzort, a VEVŐ microbit a végrehajtó eszközt modellezheti.

Ha elemet csatlakoztatunk az ADÓ szenzorhoz, akkor a terem, vagy az iskola különböző helyein is mérhetünk hŐmérsékletet.

### 2. feladat -fényerő érzékelés

ADÓ:

A microbit állandóan mérje meg a fényerősséget, és küldje el a vevőnek. **VEVŐ:** 

Az értékek fogadása, grafikon való megjelenítése

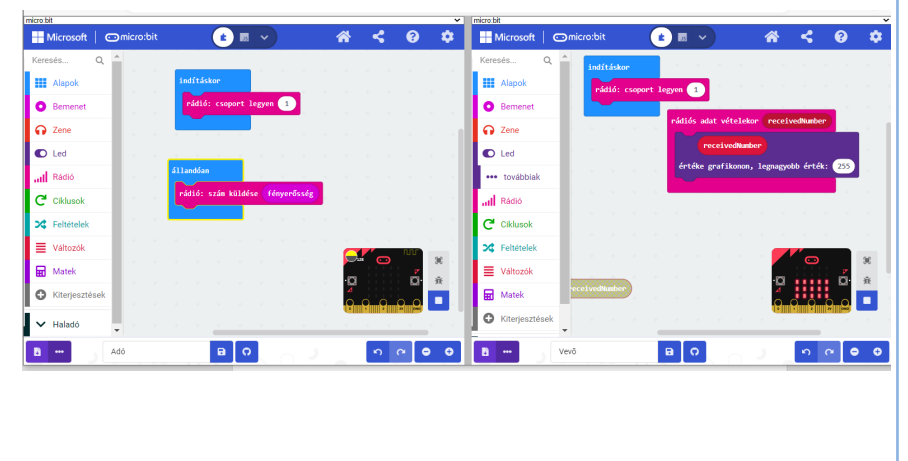

#### 3. feladat -irányjelző

Az ADÓ microbit jobbra-balra döntésekor a VEVŐ microbiten jelenjen meg egy jobbra illetve nyíl.

#### Megoldás

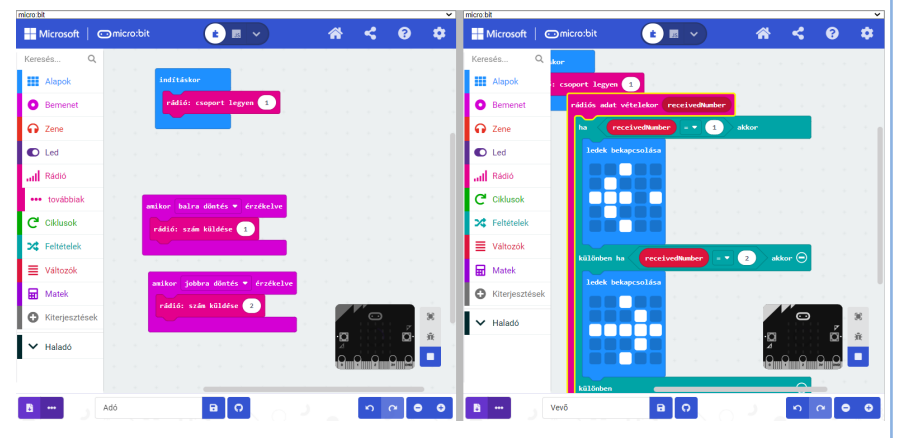

Differenciálás: az ügyesebb gyerekek a VEVŐ microbiten pixel koordináták felkapcsolásával jelenítsék meg a nyilakat.

Ha van még idő, továbbfejleszthetik a programot.

#### 5. Óra értékelése, zárása (5 perc)

- Az órai munka páros értékelése <u>űrlap segítségével.</u>
- A programok lezárása, kilépés a Microbit osztályteremből.
- Microbitek leválasztása, leadása
- Köszönés

Ne felejtsük elmenteni a Microbit osztálytermet. A következő órán megbeszélhetjük a tapasztalatokat.

#### **MELLÉKLETEK:**

#### Motiváció: Kitronik távirányító

| ← → C ( a makecode.com/multi/#                  |                     |                            | ■ 论 ☆ 🟮 🗟 嗪 🔤                               | * 🗆 🍕    | Frissítés |
|-------------------------------------------------|---------------------|----------------------------|---------------------------------------------|----------|-----------|
|                                                 |                     | Microsoft                  | 🗂 micro:bit 👔 🔽 😤                           | <b>~</b> | 0 🌣       |
| indításkor amikor a(z) A+8 - gomb 2             | lenyomva            | Alapok                     | rádiós adat vételekor receivedNumber        |          |           |
| • rádió: csoport legyen 1 rádió: szám küldése 3 |                     | Bemenet                    | ha receivedNumber = 💌 2 akkor               | +        |           |
| • <b></b>                                       | 6                   | Zene                       | move Forward - at speed 22                  | + +      |           |
| ■ amikor a(z) A ▼ gomb lenyomva                 |                     | D Led                      | különben ha receivedNumber = - 1 akkor      | $\Theta$ |           |
| ıılı rádió: szám küldése 2                      | 6                   | MOVE Motor                 | stop                                        | + +      |           |
|                                                 | <mark>.</mark>      | Rádió                      | különben ha <b>receivedNumber</b> > 2 akkor | $\Theta$ |           |
|                                                 | a a a 🤇             | Ciklusok                   | beep the horn                               | + +      |           |
| amikor a(z) B v gomb lenyomva                   | a a a <b>2</b>      | Feltételek                 | moveMotorZIP 🔻 set color green 💌            |          |           |
| 74 rádió: szám küldése 1                        | a a a               | Változók                   | moveMotorZIP 🔻 set color violet 💌           |          |           |
|                                                 |                     | Matek                      | moveMotorZIP - show                         |          |           |
|                                                 | <u>*</u> (          | Kiterjesztése              | különben                                    | Θ        | ж<br>Т    |
| •                                               |                     | <ul> <li>Haladó</li> </ul> |                                             | ,        |           |
|                                                 | <b>n</b> a <b>B</b> |                            | kitronik_irany                              | n G      | ••        |

#### Online tananyag $\sim$

| `          |                                                                                                    |                                                                                                    |                                                                                                    | gonanizado robolinaronero, cola rerobo in -, ,                                                                                                    |  |  |
|------------|----------------------------------------------------------------------------------------------------|----------------------------------------------------------------------------------------------------|----------------------------------------------------------------------------------------------------|----------------------------------------------------------------------------------------------------|--|--|
|            | OneNote                                                                                                    |                                                                                                    | Informatika 7. évfolyam V                                                                                                    |                                                                                                    |  |  |
| Fájl<br>ワー | Kezdólap     Beszúrás       Image: Informatika 7. évfolyam     Image: Informatika 7. évfolyam       Információs társadalom     Információs társadalom       Az informatikai eszkö | Rajz Nézet Súgó<br>F D A<br>A téma értékelése<br>Algoritmizálás alapfogal                                                                                                    | ♥ Mutasd meg, hogyan csinálja       ✓ Megtekintés ∨         ✓ < ▲ ∨ <       ▲ · · ·   ⋮ = ∨ ⋮ = ∨ ⋮ = ≥ ≡ = ∨   ▲ Stílusok ∨           4.Microbit rádiókapcsolat         2022. november 15., kedd       21:52                                                                                                    | Címkék v abc v Q                                                                                                    |  |  |
|            | Képszerkesztés<br>Szövegszerkesztés<br>Informatikai alapisme<br>Algoritmizálás-robotika                                                                                           | Algoritmusok tervezése<br>1. Microbit programozás<br>2. MicRobit animáció<br>3. Microbit programozás                                                                                                    | <ul> <li>Válassz párt magadnak, vegyetek el egy-egy microbitet</li> <li>Nézd át az <u>Okostankönyv</u> tananyagát!</li> <li>Lépj be a <u>https://makecode.microbit.org/#editor</u> oldalra!</li> <li>(Ha otthon próbálod, vagy ha nincs társad: https://makecode.com/multi/# )</li> </ul>                                                                                                    | <ul> <li>relation a(1)</li> <li>asther a(1) Ars * goth lengense</li> <li>asther a(1) Ars * goth lengense</li> <li>asther a(2) Ars * goth lengense</li> </ul> |  |  |
|            | Archív<br>4.Microbit rádiókapcsolat<br>5. Microbit robotika- rob<br>6. Microbit robotika -pro                                                                                     | <ul> <li>Az egyik gyerek az ADÓ, a feladat egy egyszerű program megírása, amellyel számot vagy üzenetet küld a másik mikrobitnek!</li> <li>A másik gyerek a VEVŐ, ő írja meg azt a programot, amely kapja az üzenetet.</li> <li>Próbáljátok ki a microbiten is!</li> <li>Mentsétek le a programok képét a mappátokba!</li> <li>Feladatok: <ol> <li>Fényerőség mérése -érték elküldése</li> <li>Hőmérséklet mérése -érték elküldése</li> <li>Döntés jobbra-balra az adón, a vevő jelenjen meg egy nyíl</li> </ol> </li> <li>Kitronik távirányító</li> </ul> | 24     Image: Image: Imag |                                                                                                    |  |  |

#### Okostankönyv

#### High-Tech SULI Program

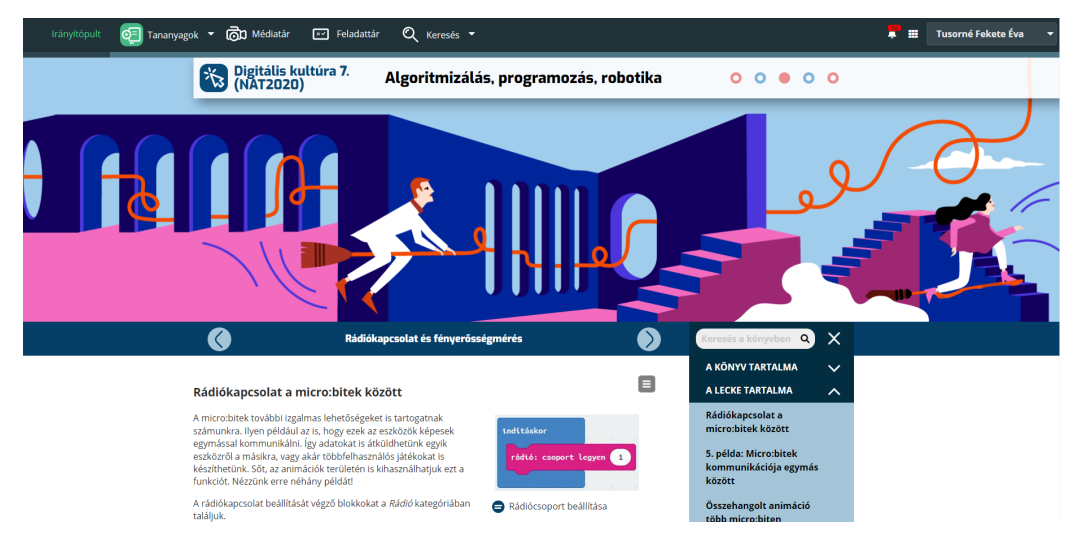

#### Microbit osztályterem

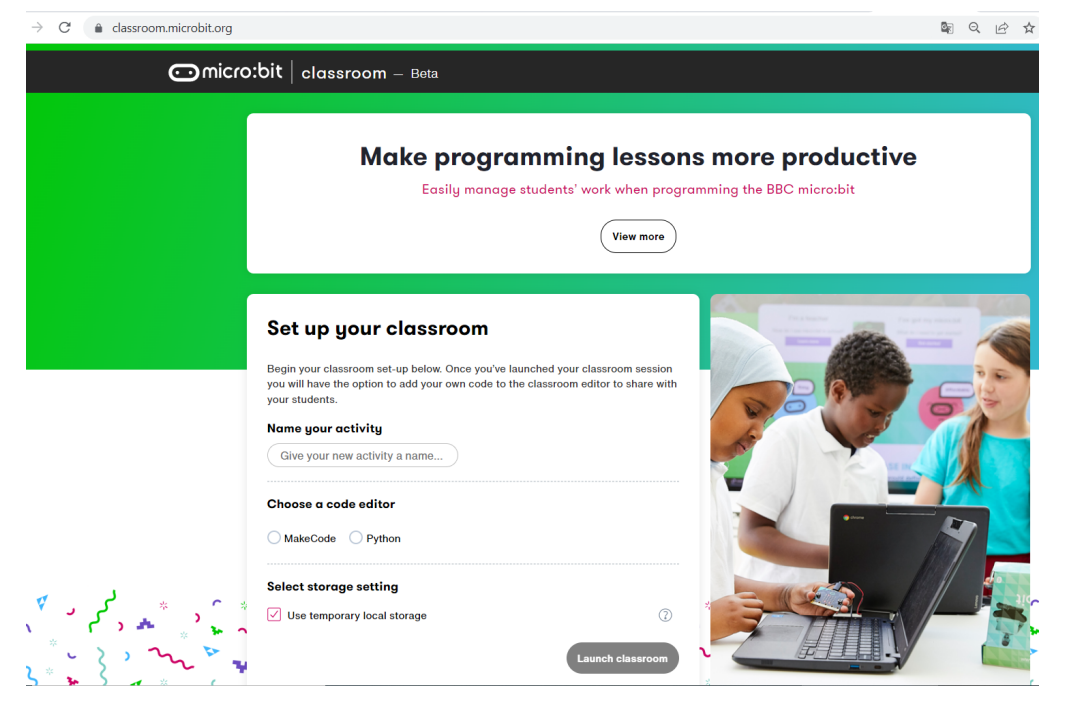